# CRM-Einstellungen (Optionen-Button unten links)

Mit den Buttons unten im Terminfenster können Sie:

| 🗘 Termine (9)           |                                       | ₩ _ □ ×                                             |
|-------------------------|---------------------------------------|-----------------------------------------------------|
| Zuletzt bearbeitet      | Alle <u>P</u> rojekte                 | Offene Projekte                                     |
| Aktuell offen Rechnung  | Ideen/Projekte Zukünftig offen        | Offen und in Arbeit Dringend Termine                |
| 🌲 22.01.19 11:22 str5   | ATT 🕞 Strasse Feld Perimeter 19.ods   |                                                     |
| 🌲 03.12.19 08:55 imir   | ATT 🕞 50 Jahre Hochzeit Mama und R    | Papa 2020 / Ferien 2020 Jubiläum.ods                |
| 🌲 15.01.20 10:00 PCC    | ATT 📊 PC CADDIE Fehlende Bilder Do    | okuwiki.ods                                         |
| 🌲 25.02.20 09:25 imir   | ATT 🚫 Re%3A Anfrage Hotebuchung       | [reservas@hotelbahia.com %2825.02.2020 09%3A25      |
| 10.02.20 17:00 matt     | MAIL 🔘 Ihre Webshop-Bestellung / [in  | fo@matterhornparadise.ch (10.02.2020 17:00:12) R].  |
| 03.04.20 11:25 payp     | MAIL 🖂 Sie haben eine Rückzahlung v   | on Blue Tomato GmbH erhalten / [service@paypal.     |
| 03.04.20 19:04 RECH     | MAIL 🔘 Bestellbestätigung geschenkid  | lee.ch / [noreply@reply.geschenkidee.ch (03.04.202( |
| 06.04.20 11:12 hoca     | MAIL 🔘 Ihr Profity-Gutschein für Gesc | henkidee.ch / [info@profity.ch (06.04.2020 11:12:   |
| 06.04.20 11:41 flas     | MAIL 🚫 Herzlich Willkommen bei Flase  | henpost! / [newsletter@flaschenpost.ch (06.04.202(  |
|                         |                                       |                                                     |
| <sup>o</sup> Optionen 1 | + <u>N</u> eu 2                       | <u>▶ B</u> earbeiten                                |

- 1. Druckvorgänge oder Grundeinstellungen vorzunehmen
- 2. einen neuen Eintrag erstellen
- 3. den ausgewählten Eintrag bearbeiten

Optionen - Druck und Einstellung. PC CADDIE gibt Ihnen zwei Möglichkeiten die **Optionen** aufzurufen. Über **Personen/Termin-Fenster** und über das CRM-Fenster rechts neben jeder Personenmaske. Durch betätigen des Button **Optionen** öffnet sich jeweils dieses Fenster:

| Optionen X                                    |
|-----------------------------------------------|
| Wählen Sie die Option:                        |
| 🔒 Liste drucken                               |
| Aufgaben-Liste drucken                        |
| Iages-Liste drucken                           |
| <u>C</u> RM-Fenster anzeigen                  |
| <u>T</u> ermine- und Aufgabenfenster anzeigen |
| <u>A</u> larmfenster anzeigen                 |
| <u>N</u> achrichtenliste öffnen               |
| <u>G</u> rundeinstellungen                    |
| X Abbruch                                     |

Im Kapitel Drucken sind alle Informationen zusammengefasst.

# Liste drucken

Es kann eine Vielfalt an Informationen aus PC CADDIE gezogen werden. Diese können sich auf einen vordefinierter Datenbereich, bestimmte Personen oder Kategorien beziehen:

|                                  | Informationen drucken                                                                                                    | ×              |
|----------------------------------|----------------------------------------------------------------------------------------------------|----------------|
| Datum / Benutze<br>Datenbereich: | Status / Stichwort / Person<br>er / Sortierung Ausgabe Kategorien-Filter<br>von 06.05.15 bis 06.05.15<br>Valuet Hauptdatum in diesem Bereich<br>Wiedervorlage in diesem Bereich<br>Neuanlage in diesem Bereich<br>Änderung in diesem Bereich<br>Erledigt in diesem Bereich | Drucken F8     |
| Von:<br>Für:<br>Sortierung:      | Alle Bediener         Alle Bediener         Nach Zeit (Hauptdatum)         Nach Kategorie         Nach Kunde         Nach 'Von''-Mitarbeiter         Nach ''Für''-Mitarbeiter         Nach ''erledigt''-Mitarbeiter                                                        | <u>⊠ E</u> nde |

## Datum/Benutzer/Sortierung

Unter der Lasche *Datum/Benutzer/Sortierung* können Sie als erstes den Datenbereich für den Druck festlegen. Sie bestimmen, ob nur das Hauptdatum oder sowohl die Wiedervorlage, Neuanlage, Änderung oder das Datum der Erledigung in die eingegebene Zeitspanne passen muss. Je mehr Haken Sie setzen, umso länger dauert der Druck der Liste, da pro Haken alle Einträge einmal durchgesucht werden. Für die Funktion *Liste drucken* (im wählen Sie bei *Von:* und *Für:* am Besten "Alle Bediener". Für *Sortierung* empfehlen wir Ihnen die Sortierung "nach Kategorie", wobei Sie hier die Einstellungen natürlich individuell nach Ihren Bedürfnissen vornehmen können.

Bei der Lasche **Ausgabe** können Sie noch bestimmen, welche Informationen der Einträge gedruckt werden sollen.

| l | nformationen drucke         | n     |                      |           |                        |            | ? _ □                        | X   |
|---|-----------------------------|-------|----------------------|-----------|------------------------|------------|------------------------------|-----|
|   |                             |       |                      |           |                        |            |                              |     |
|   | Datum / Benutzer / Sortieru | ing   | Kategorien           | Projek    | tte / Einträge / Dauer | Zeitkonten | 📥 Drucken                    | F8  |
|   | Status / Stichwort / Person |       |                      |           | Ausgabe                |            |                              |     |
|   | <u>Z</u> eiten:             | 🖌 Wie | edervorlage-Zeitp    | unkt dri  | ucken                  |            |                              |     |
|   |                             | 🗹 erv | vartete Dauer und    | l Zeitkor | nten drucken           |            | ★ Reset                      | F5  |
|   | Information:                | 🗹 Det | tails (mehrzeilig) d | Irucken   |                        |            | 🗁 Laden                      | F9  |
|   | <u>S</u> tatus:             | Erle  | edigt durch druck    | en        |                        |            | 💾 Sichern                    | F11 |
|   | <u>E</u> inträge:           | 🗹 Ein | träge Drucken        |           |                        |            |                              |     |
|   | <u>S</u> tatistik:          | The   | emen und Aufgab      | en Druc   | :ken                   |            |                              |     |
|   | <u>S</u> umme:              | 🖌 Sur | mmen Drucken         |           |                        |            |                              |     |
|   | <u>A</u> usgabemedien:      | 🗹 Dru | uck                  |           |                        |            |                              |     |
|   |                             | List  | te                   |           |                        |            |                              |     |
|   |                             | 🗌 Exp | oort (CSV-Datei):    |           |                        |            | <u></u> <u></u> <u></u> Ende |     |

## Kategorien-Filter

In der Lasche *Kategorien-Filter* bestimmen Sie selbst, welche Kategorien gedruckt werden sollen. Auch hier haben Sie zusätzlich die Wahl, ob mit Neuanlage und mit Änderung gedruckt wird.

| Informationen drucken                                                                                                    | ? _ 🗆 ×                                                  |
|----------------------------------------------------------------------------------------------------|----------------------------------------------------------|
| Informationen drucken         Status / Stichwort / Person       Ausgabe         Datum / Benutzer / Sortierumg       Projekte / Einträge / Dauer       Zeitkonten         Kategorien:       ATT       Anhang         Inichts aktiviert       ANM       Anmeldung         Inichts aktiviert       ANON       Anonymisierung         Imit Neuanlage       AUSE       Ausbildungs-Bescheinigung         Imit Änderung       AUSM       Anderung am Datensatz         Imit Änderung       BIEF       Brief, allgemein         Imit Änderung       RIFF       Srief, allgemein | ? .     Prucken F8     * Reset   F5 Laden F9 Sichern F11 |
| MAIL E-Mail                                                                                                    | ✓<br>→ Ende                                              |

TIPP Haben Sie keine Kategorien aktiviert, werden alle Kategorien gedruckt.

Weitere Filterungsvorgänge bestimmen Sie unter der Lasche **Status/Stichwort/Person.** Auch hier gilt wieder: Ist nichts aktiviert, werden sämtliche Stati gedruckt. Ebenfalls möglich sind Druckvorgänge nur an Hand eines Stichwortes, einer Person oder eines Personenfilters.

| Datum / Benutzer / Sortierung Kategorien Projekte / Einträge / Dauer Zeitkonten | <b>Da</b>      |
|---------------------------------------------------------------------------------|----------------|
| Datum / Benutzer / Sortierung Kategorien Projekte / Einträge / Dauer Zeitkonten |                |
|                                                                                 | Drucken F8     |
| Status / Stichwort / Person Ausgabe                                             |                |
| Status:                                                                         |                |
| nichts aktiviert                                                                | 🛨 Reset F5     |
| => alles drucken                                                                | <b>^</b>       |
| ✓ ↓ offen, nicht erinnern                                                       | 🔚 Laden 🛛 F9   |
| ✓ → in Arbeit ✓                                                                 | Sichern F11    |
| <u>S</u> tichwort:                                                              |                |
| Themenbereich:                                                                  |                |
| <u>A</u> ufgabe:                                                                |                |
| (mehrere mit Komma trennen)                                                     |                |
| Person:                                                                         |                |
| Personenfilter: (neutral)                                                       |                |
|                                                                                 | ➡ <u>E</u> nde |

Haben Sie alle Einstellungen nach Ihren Wünschen getätigt, kann der Druck durch Klicken auf **Drucken** (F8) gestartet werden.

## Liste Änderung Mitgliedschaftsmerkmale

Nehmen Sie den Weg über **Personen/Terminfenster** und klicken Sie dann unten links auf **Optionen** Sie sehen dann diese Auswahl und wählen **Liste drucken** 

| Optionen X                            |  |
|---------------------------------------|--|
| Wählen Sie die Option:                |  |
| Liste drucken                         |  |
| 🔒 Aufgaben-Liste drucken              |  |
| 🖶 Tages-Liste drucken                 |  |
| <u>C</u> RM-Fenster anzeigen          |  |
| Termine- und Aufgabenfenster anzeigen |  |
| <u>A</u> larmfenster anzeigen         |  |
| <u>N</u> achrichtenliste öffnen       |  |
| <u>G</u> rundeinstellungen            |  |
| X Abbruch                             |  |
|                                       |  |

| Informationen drucke                                       | n                                                                                  | ? _ 🗆                  | X |
|------------------------------------------------------------|------------------------------------------------------------------------------------|------------------------|---|
| Status / Stichwort / Person<br>Datum / Benutzer / Sortieru | Ausgabe Ing Kategorien Projekte / Einträge / Dauer Zeitkonten                      | 🔒 <u>D</u> rucken 🛛 F8 | 3 |
| Datenbereich:                                              | von <u>b</u> is 25.11.19<br>V Hauptdatum in diesem Bereich                         |                        |   |
|                                                            | Wiedervorlage in diesem Bereich                                                    | ★ Reset 🛛 FS           | 5 |
|                                                            | Neuanlage in diesem Bereich                                                        | 🔚 Laden 🛛 FS           | 3 |
|                                                            | <ul> <li>Änderung in diesem Bereich</li> <li>Erledigt in diesem Bereich</li> </ul> | 💾 Sichern F1           | 1 |
| <u>V</u> on:                                               | La Alle Bediener                                                                   |                        |   |
| <u>F</u> ür:                                               | La Alle Bediener                                                                   |                        |   |
|                                                            | sowie Mitglieder der Gruppe                                                        |                        |   |
| <u>E</u> rledigt:                                          | La Alle Bediener                                                                   |                        |   |
| <u>S</u> ortierung:                                        | Nach Zeit (Hauptdatum)                                                             |                        |   |
|                                                            | Nach Kategorie                                                                     |                        |   |
|                                                            | Nach Kunde                                                                         |                        |   |
|                                                            | Nach "Von"-Mitarbeiter 🗸 🗸                                                         |                        |   |
|                                                            |                                                                                    | ➡ <u>E</u> nde         |   |

Wählen Sie hier das Datum und setzen Sie den Haken nur bei Hauptdatum in diesem Bereich.

Zusätzliche Auswahlen würden die Erstellung der Liste nur unnötig verzögern.

Wählen Sie dann oben die Lasche **Kategorienfilter** und setzen Sie den Haken bei **ÄND-Änderung am Datensatz** 

| Informationen drucker                                      | ו                                                                                        | ? _ 🗆 X             |
|------------------------------------------------------------|------------------------------------------------------------------------------------------|---------------------|
| Status / Stichwort / Person<br>Datum / Benutzer / Sortieru | Ausgabe<br>ng Kategorien Projekte / Einträge / Dauer Zeitkonten                          | <u> D</u> rucken F8 |
| <u>K</u> ategorien:<br>nichts aktiviert                    | ATT Anhang                                                                               | Decet II            |
| => alles drucken                                           | ANON Anonymisierung     CALL Anruf     ANSP Ansprechpartner                              | Laden F9            |
| ☐ mit <u>N</u> euanlage<br>☐ mit <u>Ä</u> nderung          | AUBE Ausbildungs-Bescheinigung AUSW Ausweis-Bestellung                                   | 💾 Sichern F11       |
|                                                            | AND     Änderung am Datensatz       BOF     Backoffice-Arbeit                            |                     |
|                                                            | CRYP1 Crypt-Info ALINK Datensatz-Verknüpfung                                             |                     |
|                                                            | MAIL E-Mail                                                                              |                     |
|                                                            | EBL       EB Lohnkonto         EBP       EB Privor         EBS       EB Socialization 25 |                     |
|                                                            | L EBS EB Sparkonto25                                                                     | ➡ <u>E</u> nde      |

Gehen Sie dann weiter zu **Status/Stichwort/Person** und notieren Sie bei Stichwort wie im Screenshot:

| Informationen drucken                                            | I.                                                                                   |                                        |                         | ? _ 🗆                 | ×        |
|------------------------------------------------------------------|--------------------------------------------------------------------------------------|----------------------------------------|-------------------------|-----------------------|----------|
| Datum / Benutzer / Sortierun<br>Status / Stichwort / Person      | ng Kategorien                                                                        | Projekte / Einträge / Dauer<br>Ausgabe | Zeitkonten              | 📄 <u>D</u> rucken     | F8       |
| <u>S</u> tatus:<br>nichts aktiviert<br>=> alles drucken          | ✓ offen     ✓ offen     ✓ dringend     ▲ Alarm (dringend)     ✓ offen, nicht ering   | )<br>nem                               |                         | ★ Reset<br>► Laden    | F5<br>F9 |
|                                                                  | <ul> <li>☐ → in Arbeit</li> <li>☐ ✓ erledigt</li> <li>☐ ★ Prioritäts-Info</li> </ul> |                                        | ¥                       | 📔 Sichern             | F11      |
| <u>S</u> tichwort:<br><u>T</u> hemenbereich:<br><u>A</u> ufgabe: | Bisang:ASG                                                                           | inen)                                  |                         |                       |          |
| <u>P</u> erson:<br><u>P</u> ersonenfilter:                       | (neutral)                                                                            |                                        | <b>≡</b> ····<br>▼ ···· | <b>⊡</b> <u>E</u> nde |          |

MERK02 wertet das bekannte Feld <MERKMAL02> aus, das in den meisten Clubs Mitgliedschaft heisst.

MERK03 wertet das bekannte Feld <MERKMAL03> aus, das oft Status oder Beitragsstatus heisst. Selbstverständlich könnten Sie auch MERK04 zusätzlich wählen. Dieses Feld ist aber in den meisten Clubs nicht zusätzlich zur Unterscheidung der Mitgliedschaften nötig.

Drucken Sie jetzt. Ihre Liste sieht in etwa so aus:

🔍 🔍 🖺 Kopieren F6 🔑 Speicherr F7 🔒 Drucken F8 Seite 1/1 100% Informationen

# Informationen - 22.01.20

## 01.01.19 - 22.01.20 Hauptdatum in diesem Bereich

| Паарт                                                                   |                                     |                                                                            |                  |                       |                     |            | Stand: 2 | 2.01.20, 09:34 Uhr |
|-------------------------------------------------------------------------|-------------------------------------|----------------------------------------------------------------------------|------------------|-----------------------|---------------------|------------|----------|--------------------|
| Pos Datum Zeit                                                          | Daue Kat.                           | Information                                                                |                  |                       | Konte               | ext        | Von      | Für Status         |
| 1 15.10.1:17:4<br>15.10.1:17:4                                          | 100:0(MAIL<br>100:0(Kunde<br>Wein V | Re: Zahlung Nr. 10088<br>0:00 / Neutral 0:00 / PC<br>Veinclub Oktober 2019 | C 0:00<br>Bisang | / gebuch<br>Altishofe | REC;<br>t 0:00<br>n | Rechnungen | carr     | carr D             |
|                                                                         |                                     | Anzahl EinträçDa                                                           | auer erw         | varl tatsäo           | ch Kunde            | Neutral    | PCC      | Gebucht            |
| Summe                                                                   |                                     | 1 Einträge                                                                 | 0:00             | 0:00                  | 0:00                | 0:00       | 0:00     | 0:00               |
| PC CADDIE 2019 © 1988-2019 PC CADDIE AG Golfclub Sonnenschein, Schöndor |                                     |                                                                            |                  |                       |                     |            |          |                    |

ZUR ERKLÄRUNG der Kürzel: Schauen Sie zum Vergleich eine Person an.

www.pccaddie.com

#### Kontakt: Sonnenschein, Susanne

| Name           |                                                   |
|----------------|---------------------------------------------------|
| Suchkürzel     | sosu Nr. 041.7003.203600 Nr. wählen               |
| Titel          | B <u>r</u> iefanrede                              |
| Vorname        | Susanne                                           |
| Nachname       | Sonnenschein                                      |
| Tevent         | <u>له K</u> asse <u>أ</u> <u>T</u> imetable       |
| Merkmale Adre  | sse <u>2</u> .Adresse Zahlung Inf <u>o</u> s Memo |
| Exact HCP      | Best HCP Hcp-Spezial                              |
| Heimatclub     | gast Gast ≡ ••• +                                 |
| Heimatclub-ID  |                                                   |
| Geschlecht     | 2 - 🖡 Weiblich 💌                                  |
| Altersklasse   | 4 - Erwachsen 💌                                   |
| Mitgliedschaft | 1 - Mitglied 🔹                                    |
| Status         | 1 - Einzelperson 🔹                                |
| Verschiedenes  | 0 -                                               |
| Zusatz-Info    | =                                                 |
|                |                                                   |
| Geburt         |                                                   |
| Eintritt       | 22.01.2020 😯 Datenschutz                          |
| Austritt       |                                                   |
|                |                                                   |

Mitgliedschaft = MERK02

Beitragsstatus = MERK03

Die Mitgliedschafts- und Beitragsarten sind auf der Liste nur mit den Ziffern aufgelistet. Es gibt 1 - 9 und A bis Z. Auf der Liste wird allerdings A zu 10, B zu 11, C zu 12 usw.

# Aufgaben-Liste drucken

Diese Informationen haben wir Ihnen im Kapitel Todo-Liste drucken zusammengestellt.

## Tagesliste drucken

Lesen Sie, wie man eine Tagesliste druckt.

# **CRM-Fenster anzeigen**

Mit dem Button **CRM-Fenster anzeigen** gelangen Sie, wie auch mit dem Button **Abbruch**, zurück in das vorherige Fenster, von wo aus Sie die Optionen geöffnet haben.

## Termine- und Aufgabenfenster anzeigen

Mit dem Button *Termine- und Aufgabenfenster anzeigen* öffnet sich das Terminefenster; einsetzbar z.B. wenn Sie die Optionen aus dem Personen-CRM-Fenster geöffnet hatten.

## Alarmfenster anzeigen

Mit dem Button *Alarmfenster* können Sie das Fenster manuell öffnen, normalerweise öffnet sich das Fenster in regelmäßigen Abständen automatisch.

# Nachrichtenliste öffnen

Ist Ihre Telefonanlage mit PC CADDIE verknüpft, werden hier die eingehenden Telefonate angezeigt.

| Û | Nachrichten-Liste  |    |         | ?     |       | _ |   | Х |
|---|--------------------|----|---------|-------|-------|---|---|---|
|   |                    |    |         |       |       |   |   | _ |
|   |                    |    |         |       |       |   |   | _ |
|   |                    |    |         |       |       |   |   |   |
|   |                    |    |         |       |       |   |   |   |
|   |                    |    |         |       |       |   |   |   |
|   |                    |    |         |       |       |   |   |   |
|   |                    |    |         |       |       |   |   |   |
|   |                    |    |         |       |       |   |   |   |
|   |                    |    |         |       |       |   |   |   |
|   |                    |    |         |       |       |   |   |   |
|   |                    |    |         |       |       |   |   |   |
|   |                    |    |         |       |       |   |   |   |
|   | 🖉 Anhang öffnen    | F6 | 🧨 Zeile | bearb | eiten |   | F | 7 |
|   | TAPI-Konfiguration |    |         |       |       |   |   |   |
|   |                    |    |         |       |       |   |   |   |

# **CRM-Einstellungen**

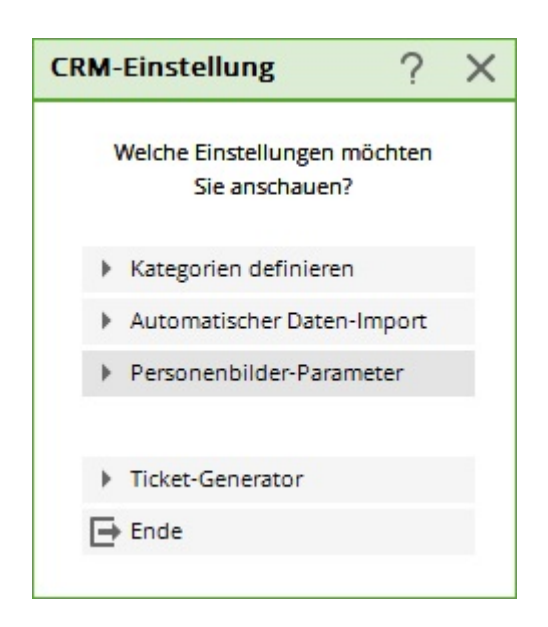

Auf die Grundeinstellungen kann auch mittels **Einstellungen/Programm-Einstellungen/CRM-Einstellungen** zugegriffen werden.

Direkt weiter zum automatischen Datenimport

Direkt weiter zum Personenbilder-Parameter

# Kategorien definieren bzw. ändern

Das CRM\DMS beinhaltet bereits einige vordefinierte Kategorien. Auf die einzelnen Kategorien mit ihren individuellen Merkmalen werden wir gleich im nächsten Abschnitt eingehen. Wir möchten Sie jedoch bereits hier darauf hinweisen, dass Sie die vorhandenen Kategorien verändern oder eigene Kategorien definieren können. Je nach dem für welchen Aufgabenbereich Sie das CRM\DMS benötigen, sind Sie eventuell froh über zusätzliche Kategorien. Um eine neue Kategorie zu erstellen oder eine bestehende zu verändern, klicken Sie bitte auf den Button **Kategorien definieren:** 

| ilen Sie di | ie Kategorie              |    | ? 🗆                 |
|-------------|---------------------------|----|---------------------|
|             | Alphabetisch              |    | <b>√</b> <u>о</u> к |
| ATT         | Anhang                    | ^  | × Abbruch           |
| ANM         | Anmeldung                 |    | × Applach           |
| ANONYM      | Anonymisierung            |    |                     |
| CALL        | Anruf                     |    |                     |
| ANSP        | Ansprechpartner           |    |                     |
| AUBE        | Ausbildungs-Bescheinigung |    |                     |
| AUSW        | Ausweis-Bestellung        |    |                     |
| BOF         | Backoffice-Arbeit         |    |                     |
| BRIEF       | Brief, allgemein          |    |                     |
| CRYPT       | Crypt-Info                |    |                     |
| ALINK       | Datensatz-Verknüpfung     |    |                     |
| MAIL        | E-Mail                    | ~  |                     |
|             |                           |    |                     |
| Mehrfach    | anlage                    | F6 |                     |
| Ansprech    | partner umwandeln         | F9 |                     |

Mit *Edit* (F7) wird eine bestehende Kategorie geändert und mit *Löschen* (F5) aus der Liste entfernt. Wir werden Ihnen nun kurz aufzeigen, wie Sie eine neue Kategorie erstellen können. Klicken Sie hierzu auf *Neu* (F9), folgendes Fenster öffnet sich:

| ategorie beart    | peiten          |                 |     |                     |
|-------------------|-----------------|-----------------|-----|---------------------|
| Kurzkennung:      | ANSP            |                 |     | <b>√</b> <u>о</u> к |
| Beschreibung:     | Ansprechpa      | rtner           |     | X Abbruch           |
| Typ S             | tandard         | Folgeeintrag    |     |                     |
| <u>Т</u> ур:      | Ansprechp       | artner          | -   |                     |
| <u>G</u> ruppen:  | Verme           | rk              | ^   |                     |
|                   | Warnu           | ng              |     |                     |
|                   | Warnu           | ng wenn offen   |     |                     |
|                   | Ansprechpartner |                 |     |                     |
|                   | Kontal          | (t              |     |                     |
|                   | Korres          | pondenz         |     |                     |
|                   | E-Mail          |                 |     |                     |
|                   | deen/           | Projekte        |     |                     |
|                   | Rechni          | ung             | ~   |                     |
| Auswählbar in die | esen Situatione | n:              | 1.7 |                     |
| V Person          | I ► I Projekt   | [v] Foigebuchur | ιg  |                     |

Sie möchten zum Beispiel sichergehen, dass Reklamationen weitergeleitet und bearbeitet werden. Sämtliche Beanstandungen sollten deshalb umgehend an den Geschäftsführer weitergeleitet werden. Für diesen Fall lohnt es sich, eine eigene Kategorie zu eröffnen. Unter **Kurzkennung** geben wir für dieses Beispiel "REKL" ein und unter **Beschreibung** "Reklamation".

## Тур

Unter der Lasche Typ können Sie verschiedene Kategorienarten auswählen.

| ATT    | Anhang                    | 1 |
|--------|---------------------------|---|
| ANM    | Anmeldung                 |   |
| ANONYM | Anonymisierung            |   |
| CALL   | Annut                     |   |
| ANSP   | Ansprechpartner           |   |
| AUBE   | Ausbildungs-Bescheinigung |   |
| AUSW   | Ausweis-Bestellung        |   |
| ĀND    | Anderung am Datensatz     |   |
| BOF    | Backoffice-Arbeit         |   |
| BRIEF  | Brief, allgemein          |   |
| CRYPT  | Crypt-Info                |   |
| ALINK  | Datensatz-Verknüpfung     |   |
| MAIL   | E-Mail                    |   |
|        |                           |   |

#### Information

sind normale Einträge ohne spezielle Zusatzkriterien

#### Projekt

ist dieser Typ angewählt, öffnet sich kein einfaches Ticket sondern direkt ein Projekt

#### Verschlüsselte Information

sind Einträge, die Passwortgeschützt sind

#### Ansprechpartner

diese Einträge sind standardmässig grün hinterlegt und dienen zum Hinterlegen von Anprechpersonen z.B. bei Firmen

#### Personen-Verknüpfung

diese Einträge sind standardmässig blau hinterlegt und dienen zum Verlinken zweiter Datensätze

#### Datensatz-Änderung

sind Eintäge, die Änderungen sowie Anmeldungen im Datensatz dokumentieren

#### Kundenstatus

???

Für unser Beispiel haben wir uns für "Information" entschieden.

| <u>K</u> urzkennung:  | REKL            |                |     | <u>✓ о</u> к |
|-----------------------|-----------------|----------------|-----|--------------|
| <u>B</u> eschreibung: | Reklamatio      | n              |     | ×            |
| yp St                 | tandard         | Folgeeintrag   |     | Appruch      |
| <u>Т</u> ур:          | Informatio      | n              | •   |              |
| <u>G</u> ruppen:      | Verme           | rk             | ^   |              |
|                       | Varnu 🗸         | ing            |     |              |
|                       | Varnu 🗸         | ing wenn offen |     |              |
|                       | Anspr           | echpartner     |     |              |
|                       | Konta           | kt             |     |              |
|                       | Korres          | pondenz        |     |              |
|                       | E-Mail          |                |     |              |
|                       | Ideen/          | Projekte       |     |              |
|                       | Rechn           | ung            | ~   |              |
| Auswählbar in die     | esen Situatione | :n:            |     |              |
| Person                | 🗹 Projekt       | Folgebuchu     | ing |              |

Weiter unten bestimmen Sie zu welcher Gruppe die Kategorie zugeordnet werden soll. Diese Gruppen sind fix hinterlegt und können nicht abgeändert werden.

"Auswählbar in diesen Situationen" - hier entscheiden Sie, wann diese Art von Eintrag erstellt werden kann, ob aus dem CRM in der Personenmaske, ob aus einem Projekt oder ob dieser Eintrag rein nur als Folgeeintrag entstehen kann.

In unserem Fall aktivieren wir die Gruppen "Vermerk" und "Korrespondenz" und wähle alle Situationen aus.

## Standard

In der Lasche Standard können Sie den Eintrag so konfigurieren, dass Ihnen beim Anwählen nicht nur das Ticket aufploppt, sondern auch gleich Hilfestellungen in Textform angezeigt werden.

## 1 Standard-Text

Wenn Sie in diesem Feld einen Text eingeben, erscheint dieser automatisch als Vorschlag, sobald Sie einen neuen Eintrag im CRM\DMS mit dieser Kategorie machen. Somit haben Sie die Möglichkeit, Ihren Mitarbeitern unterstützende Informationen zu hinterlegen, damit Sie auch alle Details zur späteren Bearbeitung haben.

| Kurzkennung:                 | REKL                                                 |                            |     |           |
|------------------------------|------------------------------------------------------|----------------------------|-----|-----------|
| Beschreibung:                | Reklamatio                                           | n                          |     | _         |
|                              | Standard                                             | Folgoointrag               |     | X Abbruch |
| Standard-Text:               | Stanuaru                                             | Folgeelittrag              |     |           |
| Beschreibung<br>geführt hat: | der Situation, da                                    | s zur Reklamation          | ~ ~ | 1         |
| Auswahl d Dokument:          | er Textbausteine                                     |                            |     | 2         |
|                              |                                                      |                            |     |           |
| <u>B</u> ediener:            | 🙎 Haupti                                             | mitarbeiter                | -   | 3         |
| <u>S</u> ichtbar:            | 🤦 Alle Be                                            | diener                     | •   |           |
| <u>W</u> iedervorlage:       |                                                      |                            |     |           |
| <u>S</u> tatus:              | 🜲 Alarm                                              | (dringend)                 | -   | 4         |
| <u>F</u> arbe:               | #FF0000                                              | <b></b>                    |     |           |
| Muss einer                   | m <u>P</u> rojekt zugewi<br>ne <u>D</u> auer eingege | esen werden<br>eben werden |     | 5         |

#### 2 Auswahl der Textbausteine

Diese Option bietet Ihnen die Möglichkeit, die Einträge trotz Freitext ein wenig einheitlich zu gestalten, indem Sie vordefinierte Texte für die Betreffzeile und für das Textfeld hinterlegen. So können die einzelnen Punkte gut abgearbeitet werden.

Wenn Sie zum Beispiel im oberen Feld für den **Standard-Text** folgendes eintragen...

Reklamation bezüglich Anlage Reklamation bezüglich des Platzzustandes Reklamation bezüglich der Mitarbeiter Reklamation bezüglich sonstigem Vorfall

War an diesem Tag viel los? Angabe zum Wetter: Stimmung des Kunden: Schilderung des Problems:

...und dann das Häkchen setzen, werden alle Zeilen bis zur Leerzeile als Alternativen erst abgefragt. Sie suchen sich eine Zeile aus, diese wird in der Betreffzeile eingetragen. Alles was nach einer Leerzeile folgt, wird dann als effektiver Vorschlagstext genommen und kann von dem Mitarbeiter ausgefüllt werden.

#### **3 Dokument**

Ist die Reklamation Schriftlich eingegangen, kann diese hier ins Ticket integriert werden.

## 4 Sichtbarkeit

Definieren Sie, wem diese Einträge standardmässig umgestellt werden und für wen diese sichtbar sind.

## 5 Wiedervorlage / Status / Farbe

Fall sie möchten, dass alle Tickets dieser Kategorie zu einem späteren Zeitpunkt erneut im Terminfenster erscheinen, definieren Sie hier das Datum der Wiedervorlage. Zudem entscheiden Sie hier über die Dringlichkeit des Eintrages und in welcher Farbe dieser angezeigt wird. Alle gemachten Angaben werden von nun an als Standard für die Kategorie übernommen.

Achtung: Bitte achten Sie darauf, dass Sie nicht unzählige verschiedene Farben für die Kategorien übernehmen. Das CRM\DMS sollte weiterhin übersichtlich bleiben. Verwenden Sie Farben nur, wenn die Informationen tatsächlich hervorgehoben werden soll.

#### 6 Zwingende Eingaben

In unserem Fall möchten wir alle Reklamationen im entsprechend dafür angelegten Projekt sammeln. Setzen Sie den ersten Hanken und der Eintrag **muss einem Projekt zugewiesen werden**. Somit können Sie sichergehen, dass einzelne Einträge nicht verloren gehen.

Sofern Sie wissen möchten, wie viel Zeit für bestimmte Arbeiten aufgewendet wird, können Sie die Eingabe mit diesem Haken bei **es muss eine Dauer eingegeben werden** forcieren.

Verwalten Sie Ihren Kalender in PC CADDIE können Sie zum Beispiel bei Terminen den Haken **Diese Buchung im Timetable speichern** setzen und dieser wird im entsprechenden Timetable auch angezeigt.

## Folgeeintrag

Damit Arbeitsabläufe automatisch fortgeführt werden, können Sie mit Folgeeinträgen bereits die nächsten Aktionen terminieren. So können Sie sicherstellen, dass nichts vergessen wird und müssen keine händischen Erinnerungsnotizen schreiben. In unserem Beispiel geht es um einen Besucher, der sich für das Kursangebot interessiert. Sein Besuch wird mit der Kategorie Interessenten-Anfrage dokumentiert. Diese Kategorie ist so hinterlegt, dass sich ein weiteres Ticket öffnet und den Bediener daran erinnert, beim Kunden nochmals nachzufragen, ob er weitere Informationen benötigt:

| KL<br>klamation<br>d Folgeeintrag<br>teressenten-Nachfrage<br>96 Std |                                                                                                    | ✓ <u>O</u> K<br>★ <u>A</u> bbruch                                                                        |
|----------------------------------------------------------------------|----------------------------------------------------------------------------------------------------|----------------------------------------------------------------------------------------------------|
| d Folgeeintrag<br>teressenten-Nachfrage<br>96 Std                    | Ţ                                                                                                    | X Abbruch                                                                                                |
| d Folgeeintrag<br>teressenten-Nachfrage<br>96 Std                    |                                                                                                    |                                                                                                    |
| teressenten-Nachfrage<br>96 Std                                      | ×                                                                                                    | 1                                                                                                    |
| 96 Std                                                               |                                                                                                    |                                                                                                    |
|                                                                      |                                                                                                    | 2                                                                                                    |
| chung beim Neueintrag<br>chung beim Erledigen                        |                                                                                                    | 3                                                                                                    |
| chung als Folgebuchung                                               |                                                                                                    |                                                                                                    |
| ng: 96 Std                                                           |                                                                                                    |                                                                                                    |
| nach dem Termir                                                      | n 👻                                                                                                    |                                                                                                    |
|                                                                      | chung beim Neueintrag<br>chung beim Erledigen<br>chung als Folgebuchung<br>ng: 96 Std<br>nach dem Termin | chung beim Neueintrag<br>chung beim Erledigen<br>chung als Folgebuchung<br>ng: 96 Std<br>nach dem Termin |

## 1 Kategorie

Hier wählen Sie aus, welcher Kategorie das Folgeticket zugeteilt wird

#### 2 und 4 Verschiebung

Definieren Sie, zu welchem Zeitpunkt das Ticket im Terminfenster erscheinen soll. Geben Sie nichts

ein, wird der Folgeeintrag auf heute gesetzt. Hätten Sie gerne, dass das Folgeticket zu eine späteren Zeitpunkt im Terminfenster angezeigt wird, geben Sie den Zeitversatz in Stunden in obere oder untere Feld ein.

## 3 Mehrfache Folgebuchungen

Setzen Sie hier den Haken, wenn der Arbeitsablauf mehr als nur einen direkten weitern Schritt vorsieht. In unserem Beispiel könnte das ganz praktisch sein, wenn wir dem Kunden gleich noch ein Angebot für die verschiedenen Kurse zukommen lassen möchten. Die Option "beim Neueintrag" bringt ihnen die weiteren Tickets beim Erstellen, sobald das erste Folgeticket mit OK bestätigt ist. Bei "beim Erledigen" muss das erste Ticket auf den Status erledigt gesetzt werden, bevor folgendes Fenster erscheint:

| ehrfach-Eintragung                  | ×                |
|-------------------------------------|------------------|
| ghta Ghisletti, Tamara 🕂 🗐          | ✓ <u>0</u> K F12 |
| ANFA Anfrage durch anderen          | X Abbruch        |
| Bitte neben den persönlichen Angabe |                  |
| Datum: 25.01.18 Zeit: 09:42         |                  |
| Mit Einzelrückfrage (F6)            |                  |

Hier können Sie nun nach Belieben anhaken, welche und wie viele zusätzliche Tickets erstellt werden sollen. In unserem Fall wäre es nebst dem Folgeticket für das Nachhaken (1) ein zusätzliches für das oben erwähnte Angebot.

# **Automatischer Datenimport**

|               | Einstellun                          | gen                       |             | ?         | 2 |
|---------------|-------------------------------------|---------------------------|-------------|-----------|---|
| mport         | Anzeige                             | Scanner                   | Fax/Telefon |           |   |
| Automatik-Im  | port aus dies<br>AL%\an PC C        | em Verzeichnis:<br>ADDIE\ | -<br>ā      | X Abbruch |   |
| Weitere Verze | ichnisse:                           |                           |             |           |   |
| c:\Meine S    | icans\                              |                           | 1           |           |   |
| C:\Users\C    | C:\Users\CH\Documents\an PC CADDIE\ |                           |             |           |   |
| E:\Dokum      | E:\Dokumente\an PC CADDIE\          |                           |             |           |   |
| C:\Users\C    | C:\Users\CH\an PC CADDIE\           |                           |             |           |   |
|               |                                     |                           |             |           |   |
| Outlook-      | Plugin install                      | ieren                     |             | 2         |   |
| PC CADDIE     | Instanz:                            | 1 💌                       |             | -         |   |
| Name der l    | nstanz:                             | PC CADDIE 1               |             |           |   |

## 1 Importpfade

Hier sind die Pfade hinterlegt, über welche der Import der Daten zwischen Mailprogramm, Scanner, Fax, Fotokamera, etc und PC CADDIE läuft. Möchten Sie gerne ein neues Gerät für den Import konfigurieren, helfen wir Ihnen gerne dabei. Bitte melden Sie sich hierfür im Support

#### 2 Outlook Plugin installieren

Über diesen Button gelangen Sie zum Assistenten, der Ihnen hilft, Ihr Outlook mit PC CADDIE für den Import der Mail zu verlinken. Es werden folgende Fenster angezeigt, welche Sie einfach mit Ok und weiter bestätigen können:

| 뤻 PC CADDIE Archiv Outlook Addln                                                                                                    |                                                                                | *                                                            | -                                               |                                             | ×              |
|----------------------------------------------------------------------------------------------------|--------------------------------------------------------------------------------|--------------------------------------------------------------|-------------------------------------------------|---------------------------------------------|----------------|
| Willkommen beim Setup-A<br>Archiv Outlook AddIn                                                                                                    | Assistenten vo                                                                 | on PC CA                                                     | DDIE                                            |                                             |                |
| Der Installer wird Sie durch die zur In<br>erforderlichen Schritte führen.                                                                                                 | nstallation von PC                                                             | CADDIE Arc                                                   | hiv Outlo                                       | ok Addi                                     | n              |
| WARNUNG: Dieses Programm ist du<br>internationale Urheberrechtsverträge<br>unbefugter Vertrieb dieses Program<br>auch zivilrechtlich verfolgt und kann<br>zur Folge haben. | urch US-amerikan<br>geschützt. Unbei<br>ms oder eines Tei<br>schwere Strafen u | ische Urheb<br>lugte Verviel<br>ils davon wir<br>ınd Schader | errechtsg<br>fältigung<br>d sowoh<br>hersatzfor | gesetze<br>oder<br>I straf- al:<br>rderunge | und<br>s<br>en |
|                                                                                                    | Abbrechen                                                                      | < Zurüc                                                      | k                                               | Weiter                                      | r>             |
| 뤻 PC CADDIE Archiv Outlook AddIn                                                                                                    |                                                                                | \$                                                           | _                                               |                                             | ×              |
| Installationsordner wählen                                                                                                    |                                                                                |                                                              |                                                 |                                             |                |
| Der Installer wird PC CADDIE Archiv                                                                                                    | Outlook Addln in                                                               | folgendem (                                                  | Ordner in                                       | stalliere                                   | n.             |
| Um in diesem Ordner zu installieren,<br>vorhandenen Ordner zu installieren,<br>Ordner:                                                                                     | , klicken Sie auf "V<br>geben Sie dieser                                       | Veiter". Um i<br>n ein oder kli                              | n einem<br>icken Sie                            | anderer<br>auf "Du                          | n<br>Irch      |
| C:\Program Files (x86)\codecan s                                                                                                    | olutions GmbH\P                                                                | C CADDIE ,                                                   | Duro                                            | hsuche                                      | n              |
|                                                                                                    |                                                                                |                                                              | Speich                                          | erplatzb                                    | edarf          |
| Installieren Sie PC CADDIE Archiv (<br>alle Benutzer dieses Computers.<br>(                                                                                                | Outlook Addin nur f                                                            | für den aktue                                                | llen Benu                                       | utzer ode                                   | r für          |
| O Aktueller Benutzer                                                                                                    |                                                                                |                                                              |                                                 |                                             |                |
|                                                                                                    | Abbrechen                                                                      | < Zurüc                                                      | *                                               | Weiter                                      | r>             |

| 🛃 PC CADDIE Archiv Outlook Addln                       |                      | 8        | -           | -      |         | ×   |
|--------------------------------------------------------|----------------------|----------|-------------|--------|---------|-----|
| Installation bestätigen                                |                      |          |             |        |         |     |
| Der Installer ist zur Installation von PC CAD          | DIE Archiv Outlook A | ddin au  | f Ihrem Cor | mputer | bereit. |     |
| Klicken Sie auf "Weiter", um die Installation          | zu starten.          |          |             |        |         |     |
|                                                        |                      |          |             |        |         |     |
|                                                        |                      |          |             |        |         |     |
|                                                        |                      |          |             |        |         |     |
|                                                        |                      |          |             |        |         |     |
|                                                        |                      |          |             |        |         |     |
|                                                        |                      |          |             |        |         |     |
|                                                        |                      |          |             |        |         |     |
|                                                        | Abbrechen            | <        | Zurück      |        | Weite   | r>  |
| 뤻 PC CADDIE Archiv Outlook AddIn                       |                      | \$       | -           | -      |         | ×   |
| Installation beendet                                   |                      |          |             |        |         |     |
| PC CADDIE Archiv Outlook AddIn w                       | urde erfolgreich in  | stallier | t.          |        |         |     |
| Klicken Sie auf "Schließen".                           |                      |          |             |        |         |     |
|                                                        |                      |          |             |        |         |     |
|                                                        |                      |          |             |        |         |     |
|                                                        |                      |          |             |        |         |     |
|                                                        |                      |          |             |        |         |     |
|                                                        |                      |          |             |        |         |     |
| Prüfen Sie mit Windows Update, ob<br>Verfügung stehen. | wichtige Aktualisie  | runger   | n für .NET  | 「 Fram | nework  | zur |
|                                                        | Abbrechen            | <2       | Zurück      |        | Schliel | ßen |

Sollte dieser Service bereits installiert sein, würden Sie in diesem Vorgang gefragt, ob sie diesen reparieren oder deinstallieren möchten.

Informationen zur Handhabund des imports finden Sie im DMS Dokument an PC CADDIE senden

# Personenbilder - Parameter

Zurück zur Übersicht